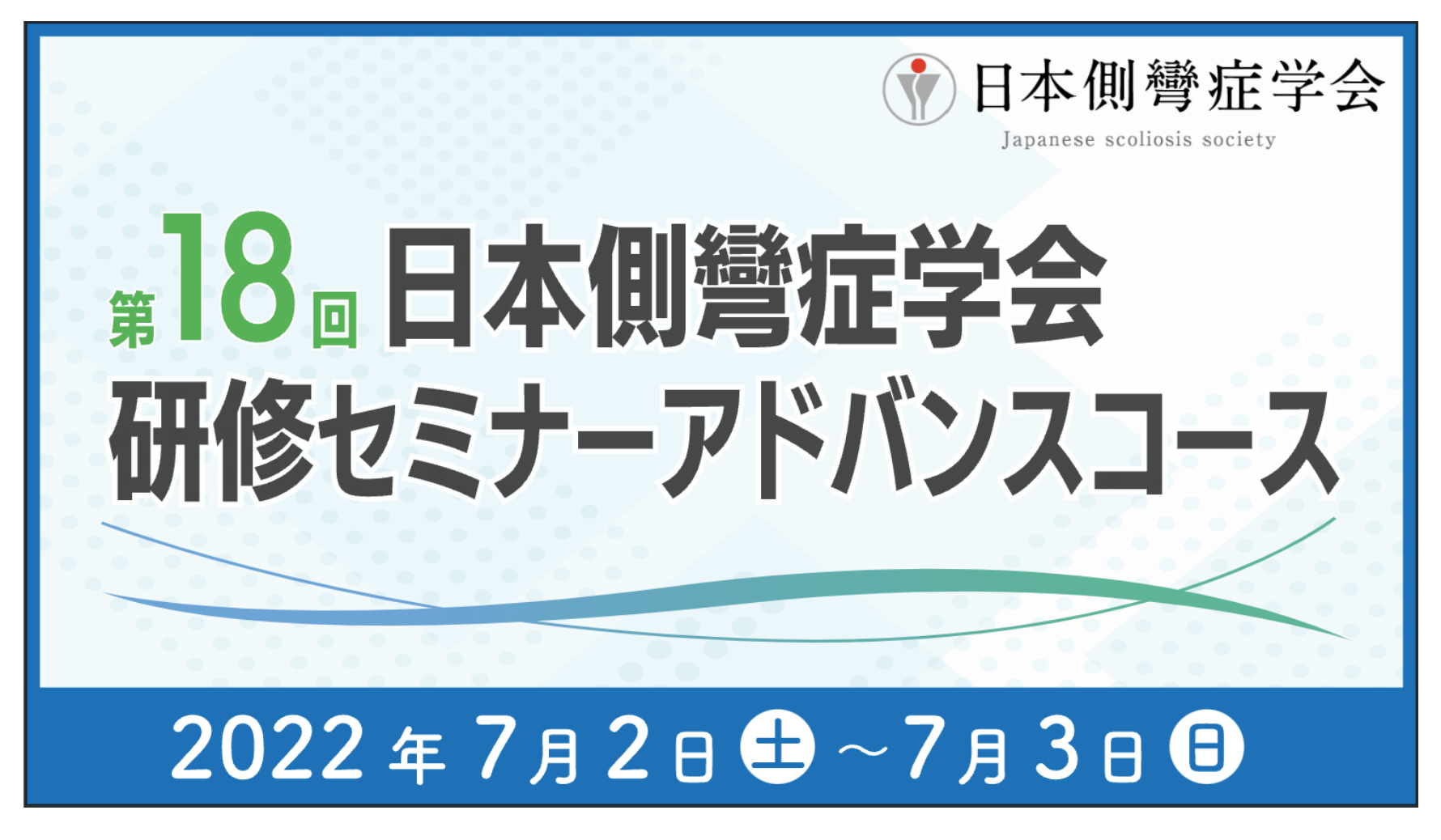

参加登録方法

【お問合せ先】 株式会社考える学校 担当:長谷川・朝日・丸山 メール:CP@kangaeru-gakkou.jp

### 参加登録・お支払いの流れ

### https://conference-park.jp/conference/50/top

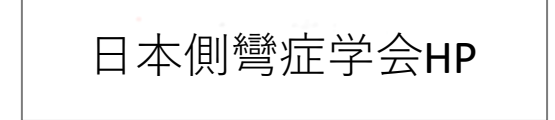

メール案内

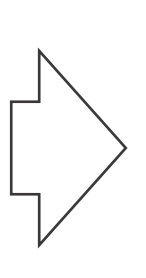

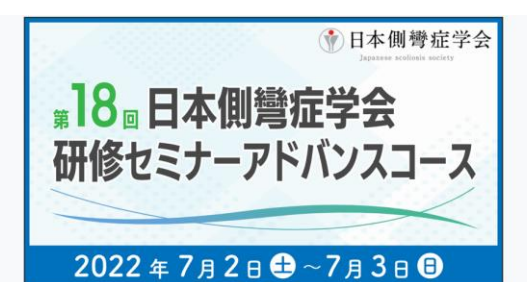

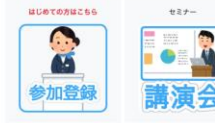

第18回祭宵症学会研修セミナーでは、オンライン登録のみで参加登録を受け付けます。

●カンファレンスパークへ登録が加済みでない場合、チケット購入に追む際に均時にご登録いただけます。 \*以前にカンファレンスパークで開催されたセミナー等で専力登録をしたことがある方は、予めサインインしてからチケットをご購入ください。

#### →カンファレンスパーク ログイン画面

●ネイベントの参加登録はおー人ずつ行なってください。(職場単位客ではご登録いただけません)
●ネ経世ビナーではオンライン参加と異な会場的(供給会場、否林大学、大阪会場)をご案内しております。参加登録後の会場変更は、ご対応が聞しい場合がごれいまの下外のスタイとだれ。

#### ○オンライン会場参加で参加登録をされる方へ

参加登録期間 2022年5月31日 (火) ~ 2022年7月3日 (木) まで

- 1. ご自身のご所属に該当する区分の「基本チケット」を選び、「次にすすむ」をクリックしてください。
- 2. お名前、所属機関、部署、役職と単位申請をする方は日整会の会員要号を入力してください。

3. 会場の選択で「オンライン会場」を選択してください。

4. 次の調面でお支払い内容と金額を確認し、クレジットカードで決済手続きをお願いします。

5. 申込を終えると、「noneply@conference-park.jp」から参加登録完了のメールが描きます。誰かない場合は、お手数ですが、「cpi8kangaerugakkou.jp」までメールにてご連勝をお願いいたします。

○現地会場参加を希望される方へ(現地会場の方は2回、参加登録をいただきますのでご窒息ください。)

1回目登録期間 脱地会場の希望何い 2022年5月31日 (火) ~ 2022年6月9日 (木) まで

2 回日登録期間 現地会場確定 2022年6月15日 (水) ~ 2022年6月24日 (金) まで

\*キャンセル得ちの方がおられますので、6月24日(金)までに2回目の登録をされない方はキャンセルとみなす場合もこざいます。からなず、6月24日 (金)までに2回日の参加登録を終えてください。

<お申込みの流れ)

お申込みが多い場合は、先輩職とさせていただきます。事務局から「現地参加」をいただくか「オンライン参加」をお願いするを6月中旬にお知らせしま

1. ご自身のご所属に該当する区分の「基本チケット」を選び、「次にすすむ」をクリックしてください。

2. お名前、所属機関、部署、役職と単位申請をする方は日整会の会員番号を入力してください。

3. 会場の選択で「札幌会場」「杏林大学」「大阪会場」のいずれかを選択してください。

4. 次の画面でお支払い内容と金額を確認し、クレジットカードで決済手続きをお願いします。

5. 中込を終えると、「noneply@conterence-park,jp」から参加登録完了のメールが届きます。届かない場合は、お手数ですが、「cp@kangaeru gakkou,jp」までメールにてご連絡をお願いいたします。

8. 6月中旬(6月13日~14日頃)に「現地参加」をいただくか「オンライン参加」をお願いするかを事務局からご運絡いたします。6月18日を過ぎてもメ ールが留かない場合には「cp@kangaen-gakkoujp」までご運絡ください。

7. 現地参加の方は、メールの案内に従い、もう一度、参加申込の手続きと現地参加費(医語は1万円、メディカルスタッフは5千円)の決済をお願いします。ピンク色のチケットをお求めいただきます。

8. 現地参加をいただける方の中で、オンライン参加にされる方は、キャンセル待ちの方にお譲りいただきたく、「cp@kangaeru-gakkou.jp」までメール にてご連絡をお願いいたします。現地参加のご都合が悪くなった場合には必ずキャンセルのご連絡をお願いします。

<資料>
<//>
● 第10回日本保留位学会研修セミナーアドバンスコースチラシ

### 参加登録・お支払いの流れ

### https://conference-park.jp/conference/50/top

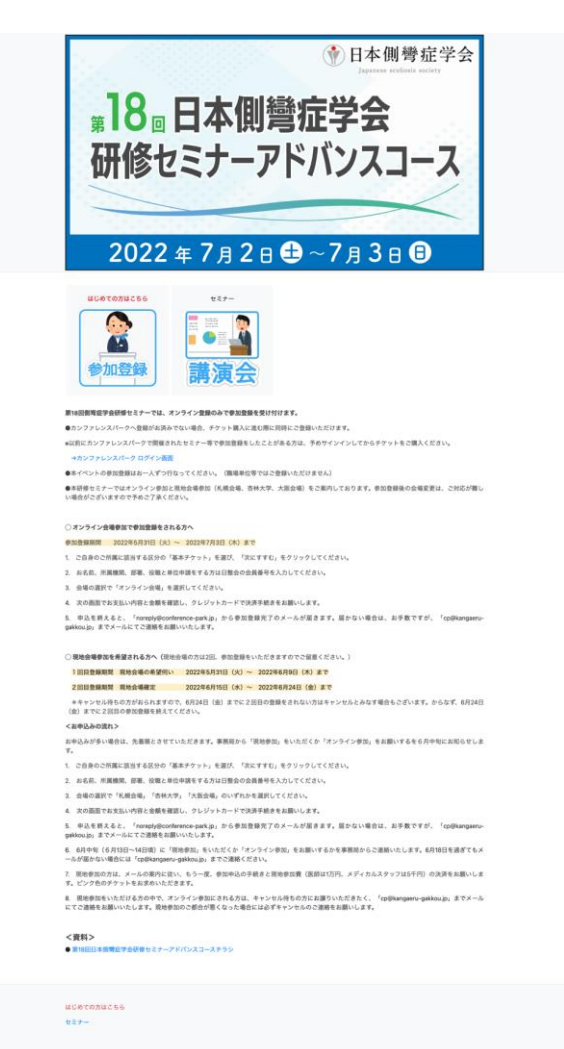

第18回側弯症学会研修セミナーでは、 オンライン登録のみで参加登録を受け付けます。

オンライン参加と現地会場参加(札幌会場、杏林大学、大阪会場)をご案内しています。 参加登録後の会場変更は、対応が難しい場合があります。予めご了承ください。

● 過去にカンファレンスパークで開催された
 セミナーに参加したことがある方(ユーザー登録済み)

あらかじめサインインしてからチケットをご購入ください。 → <u>カンファレンスパークログイン画面</u> https://conference-park.jp/login

https://conference-park.jp/ticket\_shop/conference/50/step1

#### ● 今回初めてカンファレンスパークで開催される 第18回日本側彎症学会研修セミナーに参加する方

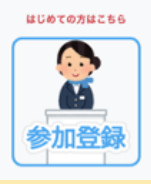

左のボタンをクリックすると、 以下のURLのページが開きます。

https://conference-park.jp/ticket\_shop/conference/50/step1

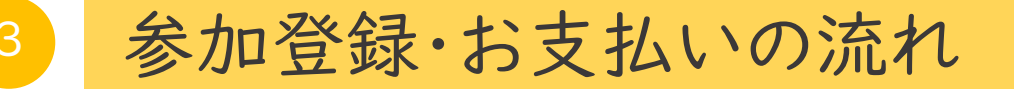

https://conference-park.jp/conference/50/top

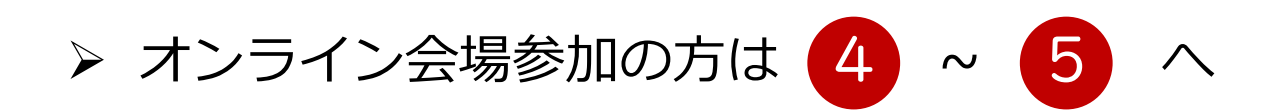

# > 現地会場参加希望の方は 6 ~ 9 へ

オンライン参加、現地会場参加ともに、キャンセルは6月24日までに 事務局までお知らせください。連絡なく欠席をされましても返金は致しかねます。

事務局:cp@kangaeru-gakkou.jp

## 4 オンライン会場への参加登録

#### ○ オンライン会場に参加登録をされる方へ

参加登録期間 2022年5月31日(火)10:00~ 2022年7月1日(金)23:59まで

- 1. 「STEP1」で、ご自身のご所属に該当する区分の「基本チケット」を選び、「次にすすむ」をクリックしてください。
- 2. 「STEP2」で、お名前、所属機関、部署、役職と単位申請をする方は日整会の会員番号を入力してください。
- 3. 会場の選択で「オンライン会場」を選択してください。
- 4. 「STEP3」で、次の画面でお支払い内容と金額を確認してクレジットカードで決済手続きをお願いします。
- 5. 申込を終えると、「noreply@conference-park.jp」から参加登録完了のメールが届きます。
  - メールが届かない場合は、お手数ですが、「cp@kangaeru-gakkou.jp」宛にメールでご連絡をお願いします。

| STEP1                                                         | STEP2                                                                                                    | STEP3                                                               |
|---------------------------------------------------------------|----------------------------------------------------------------------------------------------------|---------------------------------------------------------------------|
| MAIN-TICKET         MAIN-TICKET           基本チケット         オンライ | STEPI-Select STEP2-Input STEP3-Confirm STEP4-Complete                                                                                                    | STEPI-Select STEP2-Input STEP3-Confirm STEP3-Complete               |
| ン会場)医師 ン会場)医師 日整会車位 ン会場)メディカルスター<br>申請あり ッフ                   | メディカルスタ<br>チケット 基本チケット (オンライン会場) 医師 日整会単位申請あり<br>金額:12,000円                                                                                                    | チケット 第18回倒弯症学会研修セミナー<br>基本チケット (オンライン会場) 医師 日整会単位申請あり<br>会領:12,000円 |
| 10,000円 核込 12,000円 核込 5,000円 核込                               | おなまえ ≡∂頭                                                                                                    | ← □ オンラインカンファレンシーズ (濃定:株式会社考える学校)                                   |
| 次にすすむ                                                         | 長谷川 裕美<br>所属機関 =0.0<br>株式会社考えるP校                                                                                                    | 第11回回興軍空学会研修セミナー<br>お支払い方法 クレジットカード ¥5,000<br>次にすすむ                 |
| 以下の3つのうち、いずれかを選択してください。                                       | 部 <b>音</b>                                                                                                    | X—IX7FLX hiromi@kangaeru-gakkou.jp                                  |
|                                                               | 20 M                                                                                                    | カード資産                                                               |
| 。 基本チケット<br>(オンライン会場)医師                                       | 5 m<br>日整会 会具善号                                                                                                    | 14.2m 4.2m 4.2m 4.2m 4.2m 4.2m 4.2m 4.2m                            |
| 。「基本チケット                                                      | 希望する会場を選択してください。 <u>第0項</u><br>〇 札幌会場(札幌市北区北14条西2丁目1-6札模CSビル3階)                                                                                                    | 跟求たは地域                                                              |
| <ul> <li>         ・ 金本チケット         ・ 基本チケット     </li> </ul>   | ○ 香木大学 (東京第三重約)<br>○ 大阪会場 (大阪市中央区学野約4丁目2-3)<br>● オンライン会場 (200m)<br>※現他物理での参加を構立れらない、毛規伝染、奇林大学、大阪会場への参加希望者数が、定具を組えた場<br>自体差離えされていたますよ、「現地会等助」をいただく方にも、「オンライン会場等数」をお願いす<br>ら方にも、6月や和にご遵頼いたします。 | 日本                                                                  |
| (オンライン会場)メディカルスタッフ                                            | %K2340                                                                                                    | ¥5.000 #11.5                                                        |

### 5 オンライン会場への参加登録

カンファレンスパークにサインインをして、「視聴チケットを保有しています」という表示が確認できたら オンライン会場への参加登録は完了です!

| ⑦日本側彎症学会                                                                    | <ul> <li>第18回側弯症学会研修セ</li> <li>参加登録</li> <li>セミナー</li> <li>カレンダー</li> <li>検索できます</li> </ul>                           | ミナー <sub>アクセス数</sub><br>Q                                                                                             |                                                                                                    | ● 日本側彎症学会<br>第18 日本側彎症学会<br>研修セミナーアドバンスコース<br>2022 年7月2日 ● -7月3日 ●                                                    |
|-----------------------------------------------------------------------------|----------------------------------------------------------------------------------------------------|----------------------------------------------------------------------------------------------------|----------------------------------------------------------------------------------------------------|----------------------------------------------------------------------------------------------------|
| 開会の挨拶<br>日本側彎症学会理事 信州大学 高橋 淳<br>セミナーホスト 杏林大学 細金 直文<br>日本側彎症学会研修セミナーアドバンスコース | ★聴講する講演の開始時<br><資料>第18回日本側彎<br>第18回側弯症学会研修セミナー<br>7月2日(土)                                                             | 間15分前になりましたら、一度、ページをリロー<br>症学会研修セミナーアドバンスコースチラシ<br>- <b>アドバンスコース</b>                                                  | <mark>- ドして再読み込み<b>をお願いします。</b>「視聴」ポ</mark>                                                                           | ダンが表示されます。                                                                                                    |
|                                                                             |                                                                                                    |                                                                                                    |                                                                                                    | (T) or 1 want do not                                                                                                  |
| <ul> <li>視聴チケットを保有しています</li> <li>開始20分前から視聴ボタンが表示され</li> </ul>              | 日本期間位や37<br>開会の挨拶<br>日本期間位学会現象 低州大学 高橋 淳<br>セラーネスト 各林大学 福金 臣?                                                         | 日本朝期後ナダ                                                                                                    |                                                                                                    | 特発性側弯症の手術治療<br>後方法 Hybrid法による矯正手術<br><u>産児島赤ナキ沖線</u> 山元 拓高<br>日本町町の名金種作りたって                                           |
| ます。20分前になりましたらページを<br>リロードしてください。                                           | <ul> <li>③ 2022 7/2 13:00-13:05</li> <li>視聴チケットを保有しています</li> <li>開始20分前から視聴ポタンが表示され<br/>ます。20分前になりましたらページを</li> </ul> | <ul> <li>③ 2022 7/2 13:05-13:17</li> <li>視聴チケットを保有しています</li> <li>開始20分前から視聴ボタンが表示され<br/>ます。20分前になりましたらページを</li> </ul> | <ul> <li>③ 2022 7/2 13:17-13:29</li> <li>視聴チケットを保有しています</li> <li>開始20分前から視聴ボタンが表示され<br/>ます。20分前になりましたらページを</li> </ul> | <ul> <li>③ 2022 7/2 13:29-13:41</li> <li>視聴チケットを保有しています</li> <li>開始20分前から視聴ボタンが表示され<br/>ます。20分前になりましたらページを</li> </ul> |
| URL接続テスト                                                                    | リロードしてください。<br>URL接続テスト                                                                                               | リロードしてください。<br>URL接続テスト                                                                                               | リロードしてください。<br>URL接続テスト                                                                                               | リロードしてください。<br>URL接続テスト                                                                                               |
|                                                                             | ☆ お気に入り ↓ 通知                                                                                                    | ☆ お気に入り ↓通知                                                                                                    | ☆ お気に入り ↓ 通知                                                                                                    | ☆ お気に入り ♪ 通知                                                                                                    |
| ☆ お気に入り ○通知 開会の挨拶                                                           | 開会の挨拶                                                                                                    | <ul> <li>脊柱変形手術の基本手技(フック、<br/>スクリュー、ワイヤーなどアンカー<br/>の解説)</li> <li>登壇者</li> <li>日村上秀樹</li> <li>岩手医利大学</li> </ul>        | 特発性側弯症の手術治療 手術方針<br>の決定(時期、固定範囲)<br>登壇者<br>の細金直文<br>杏林大学                                                              | 特発性側弯症の手術治療<br>Hybrid法による矯正手術<br>登壇者<br>〇 山元 拓哉<br>鹿児島赤十字病院                                                           |

### 現地会場への参加登録(希望を伺います)

#### ○ 現地会場参加を希望される方は、「2回」の参加登録の手続きが必要です

- 1回目登録期間 現地会場の希望伺い 2022年5月31日(火)~ 2022年6月13日(月)まで 2回目登録期間 現地会場確定 2022年6月16日(木)~ 2022年6月24日(金)まで
- \*2回目の登録については、キャンセル待ちの方がいますので、<u>6月24日(金)まで</u>に必ず2回目の登録を してください。 6月24日(金)までに2回目の登録が確認できない場合、現地会場参加は、キャンセルとなり、 オンライン参加になることがありますので予めご了承ください。

#### <お申込みの流れ>

6

現地会場参加のお申込みが多い場合は、先着順とさせていただきます。 6月中旬(6月15日~16日)に、事務局から「現地参加」か「オンライン参加」かをメールでお知らせします。

現地会場参加希望でも、定員外の場合はオンライン参加となります。 オンライン参加となり、セミナー自体の参加をキャンセルする場合でも、1回目の参加登録及び基本チケットの 購入は必要です。その際に希望する現地会場を選択してください。

キャンセルの場合は、6月24日(金)までに事務局までお知らせください。 会期終了後に手数料を差し引いた金額を返金いたします。

## 現地会場への参加登録(希望を伺います)

#### <お申込みの流れ>

- 1. 「STEP1」で、ご自身のご所属に該当する区分の「基本チケット」を選び、 「次にすすむ」をクリックしてください。
- 2. 「STEP 2」のページで、お名前、所属機関、部署、役職と単位申請をす る方は日整会の会員番号を入力してください。
- 3. 会場の選択で「札幌会場」「杏林大学」「大阪会場」のいずれかを選択し てください。
- 4. 「STEP3」のページで、次の画面でお支払い内容と金額を確認し、クレジットカードで決済手続きをお願いします。

申込を終えると、「noreply@conference-park.jp」から参加登録完了のメールが届きます。届かない場合は、お手数ですが、「cp@kangaeru-gakkou.jp」までメールにてご連絡をお願いいたします。

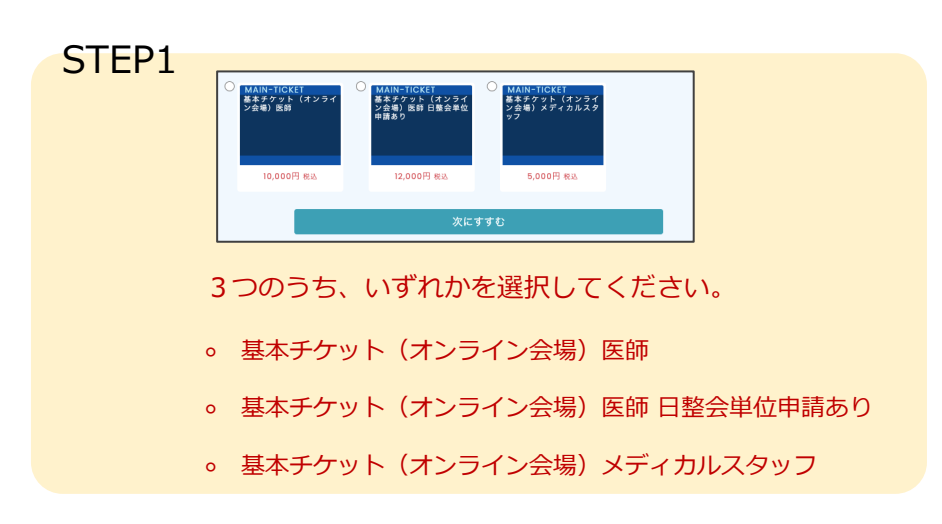

|      | STEP2-Input                                                 | STEP3-Confirm                                                    |                       |
|------|-------------------------------------------------------------|------------------------------------------------------------------|-----------------------|
| チケット | <b>基本チケット(オンライン</b><br>金額:12,000円                           | ∨会場)医師 日整会単位申請あり                                                 |                       |
|      | おなまえ ※必須                                                    |                                                                  |                       |
|      | 長谷川                                                         | 裕美                                                               |                       |
|      | 所属機関 ※必須                                                    |                                                                  |                       |
|      | 株式会社考える学校                                                   |                                                                  |                       |
|      | 部署                                                          |                                                                  |                       |
|      |                                                             |                                                                  |                       |
|      | 役職                                                          |                                                                  |                       |
|      | 日整会 会員番号                                                    |                                                                  |                       |
|      |                                                             |                                                                  |                       |
|      | 希望する会場を選択してく<br>○ 札幌会場(札幌市北区:                               | ください。 <del>※参須</del><br>北14条西2丁目1-6札幌CSビル3階)                     |                       |
|      | <ul> <li>○ 杏林大学(東京都三鷹)</li> <li>○ 古际合唱(古医吉内市)</li> </ul>    | 节)                                                               |                       |
|      | <ul> <li>○ 大阪云場 (大阪市中央)</li> <li>● オンライン会場 (Zoor</li> </ul> | ∆+ <i>s</i> r≋i4162-3)<br>n)                                     |                       |
|      | ※現地会場での参加を希望される<br>合は先着限とさせていただきます。<br>る方にも、6月中旬にご連絡いた      | 方は、札幌会場、吉林大学、大阪会場への参加希望者数が<br>。「現地会場参加」をいただく方にも、「オンライン会場<br>します。 | パ、定員を超えた場<br>参加」をお願いす |
|      | かにすすれ                                                       |                                                                  |                       |
|      | XIC 9 9 0                                                   |                                                                  |                       |

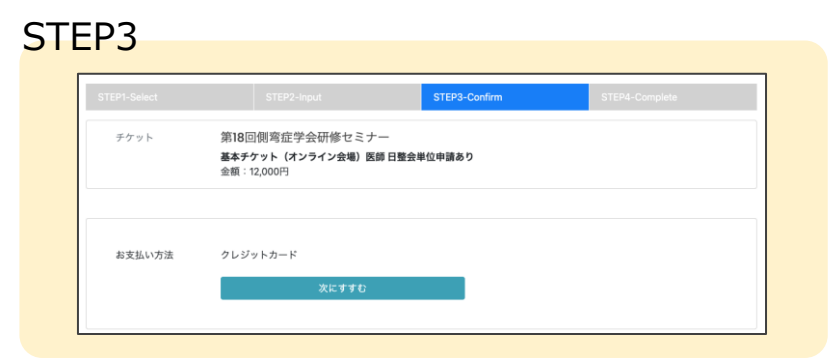

## 現地会場への参加登録(現地会場費のお支払い)

#### <お申込みの流れ>

8

- 6. 6月中旬(6月13日~14日頃)に、「現地参加」か「オンライン参加」か を事務局から連絡します。6月18日を過ぎてもメールが届かない場合には 「cp@kangaeru-gakkou.jp」宛に連絡をお願いします。
- 現地参加の方は、メールの案内に従い、もう一度、参加申込の手続きと現 地参加費(医師は1万円、メディカルスタッフは5千円)の決済をお願いし ます。ピンク色の「現地チケット」を選んでください。
- 8. 現地参加をご案内した方の中で、都合によりオンライン参加に変更する場合は、キャンセル待ちの方がいますので、6月24日(金)までに「cp@kangaeru-gakkou.jp」宛にメールで連絡をお願いします。

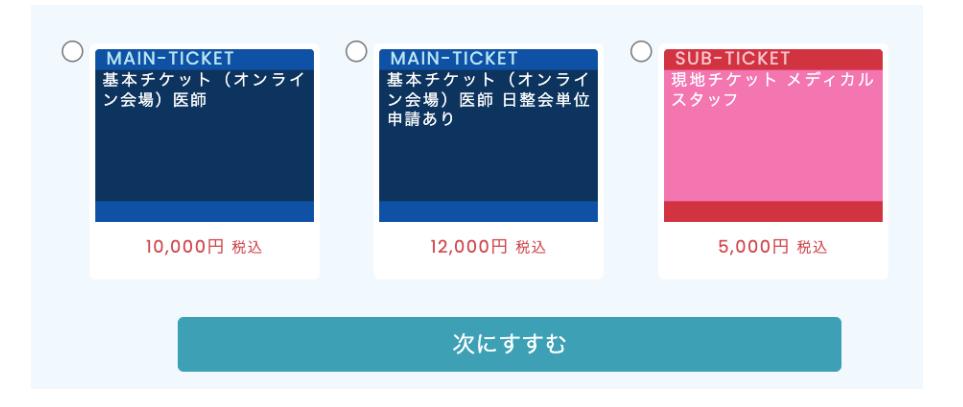

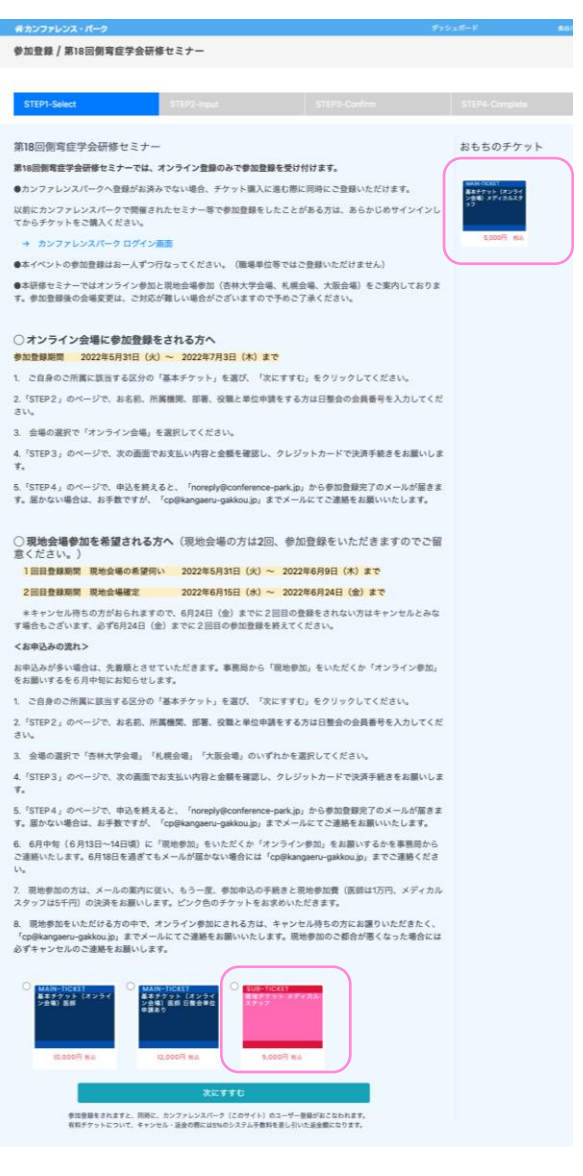

現地会場への参加登録(現地会場費のお支払い)

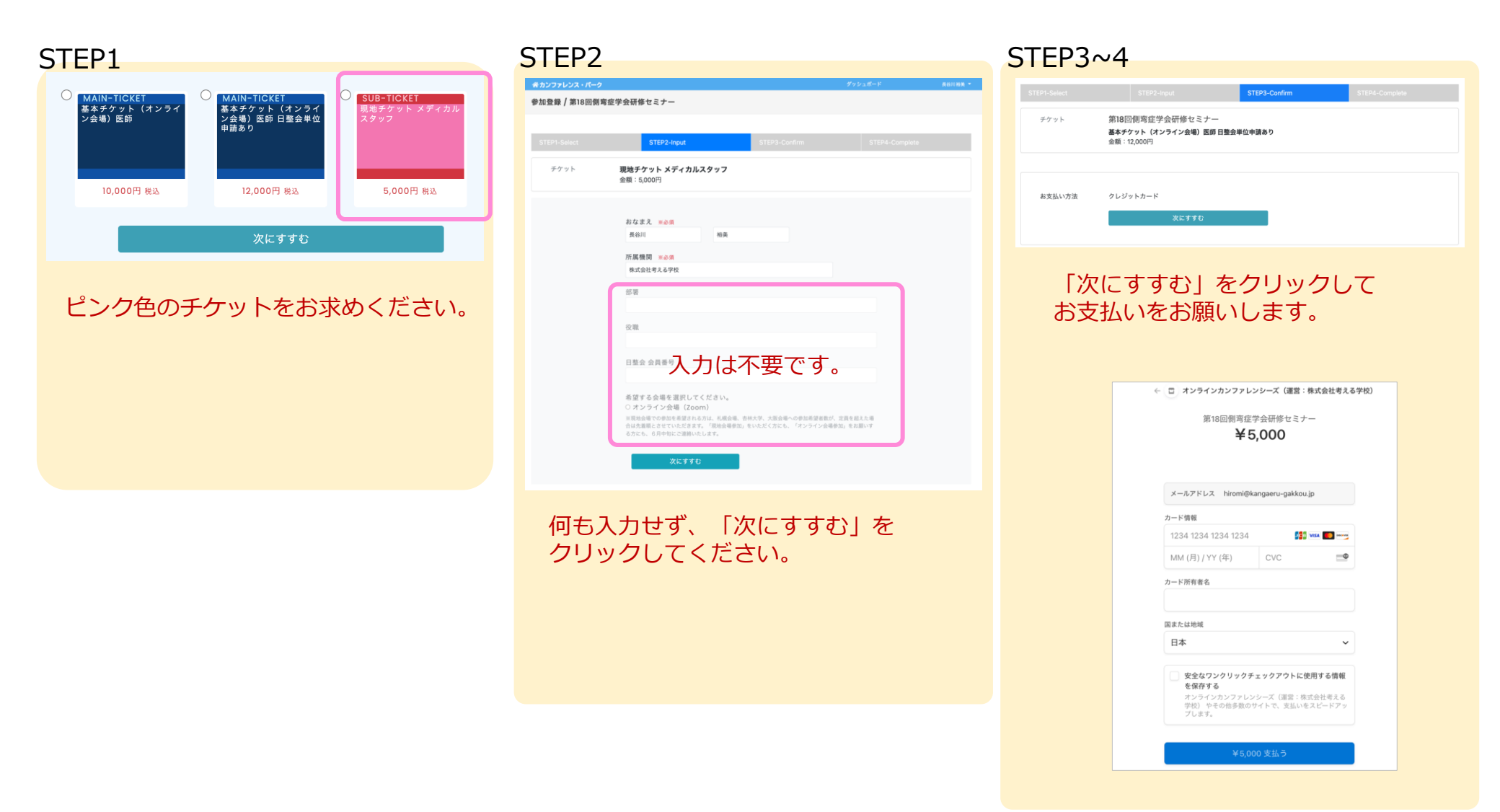

9